## Comment assigner manuellement une adresse IP à mon ordinateur sous un système Windows XP

Pour configurer l'adresse IP sur votre système Windows XP vous devez vous rendre dans le « Panneau de configuration » de votre ordinateur. Pour cela choisissez « Démarrer/ Paramètres » puis « Panneau de Configuration ». Dans le Panneau de Configuration, cliquez sur le lien « Connexion réseau et Internet » puis « Connexions réseau » (ou bien sélectionnez directement « Connexions réseau » depuis le Panneau de Configuration).

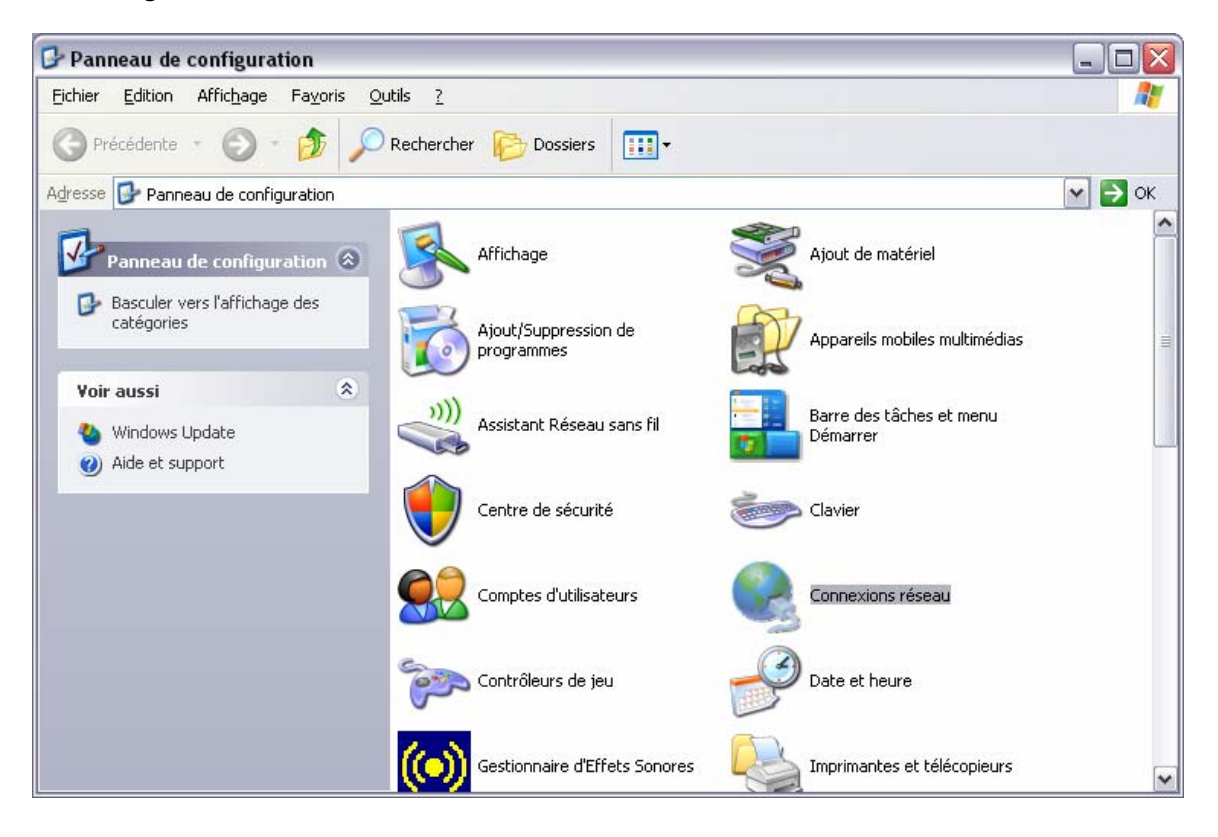

Faites un clic droit sur votre connexion réseau dont le « Nom du périphérique » est « Hercules Wireless G ... » et sélectionnez « *Propriétés* ».

![](_page_1_Picture_0.jpeg)

Dans la fenêtre « *Propriétés de Connexion réseau sans fil »* qui s'affiche sélectionnez l'onglet « *Général* ». Ensuite choisissez l'option « *Protocole Internet TCP/IP »* et appuyez sur le bouton « *Propriétés »*.

| 🕹 Propriétés de Connexion réseau sans fil 4                                                                        | ? 🗙    |
|----------------------------------------------------------------------------------------------------|--------|
| Général Avancé                                                                                                    |        |
| Se connecter en utilisant :                                                                                        |        |
| Hercules Wireless G PCI                                                                                            |        |
| Cette connexion utilise les éléments suivants :                                                                    |        |
| Pilote de moniteur réseau                                                                                          |        |
|                                                                                                    |        |
|                                                                                                    |        |
|                                                                                                    |        |
|                                                                                                    |        |
| Protocole TCP/IP (Transmission Control Protocol/Internet<br>Protocol) Le protocole de réceau étendu par défaut qui |        |
| permet la communication entre différents réseaux                                                                   |        |
| Afficher l'icône dans la zone de notification une fois connecté                                                    |        |
| M'indiguer si cette connexion a une connectivité limitée ou<br>inexistante                                         |        |
|                                                                                                    |        |
|                                                                                                    | nnuler |
|                                                                                                    |        |

Dans la nouvelle fenêtre qui s'affiche vous devez cocher l'option « *Utiliser l'adresse IP suivante* » pour saisir une adresse IP de votre choix.

Comme adresse IP nous vous recommandons de choisir « *192.168.1.x »* (remplacez le « *x »* avec une chiffre entre 2 et 254) et pour la Masque de sous-réseau « *255.255.255.0 »*. Pour la Passerelle par Défaut veuillez entrer « *192.168.1.1 »* (l'adresse par défaut du modem routeur Hercules).

| opriétés de Protocole Internet (TCP/IP)                                                                                   |                                                                            |  |
|----------------------------------------------------------------------------------------------------|----------------------------------------------------------------------------|--|
| Général                                                                                                    |                                                                            |  |
| Les paramètres IP peuvent être déterm<br>réseau le permet. Sinon, vous devez d<br>appropriés à votre administrateur résea | inés automatiquement si votre<br>emander les paramètres IP<br>u.<br>uement |  |
| 🕞 Utiliser l'adresse IP suivante : —                                                                                      |                                                                            |  |
| Adresse IP :                                                                                                    | 192.168.1.3                                                                |  |
| Masque de <u>s</u> ous-réseau :                                                                                           | 255 . 255 . 255 . 0                                                        |  |
| Passerelle par <u>d</u> éfaut :                                                                                           | 192.168.1.1                                                                |  |
| Obtenir les adresses des serveurs<br>OUtiliser l'adresse de serveur DNS                                                   | DNS automatiquement                                                        |  |
| Serveur DNS pré <u>t</u> éré :                                                                                            |                                                                            |  |
| Serve <u>u</u> r DNS auxiliaire :                                                                                         |                                                                            |  |
|                                                                                                    | <u>A</u> vancé                                                             |  |
|                                                                                                    | OK Annuler                                                                 |  |

Validez les modifications en appuyant sur « OK ».